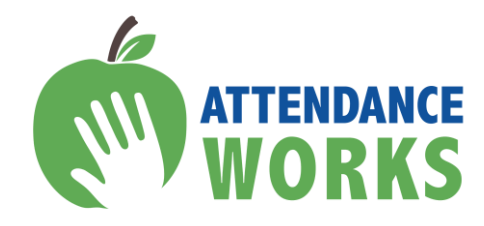

# **Using DataQuest to Inform Action**

# Accessing and Unpacking Chronic Absence Data

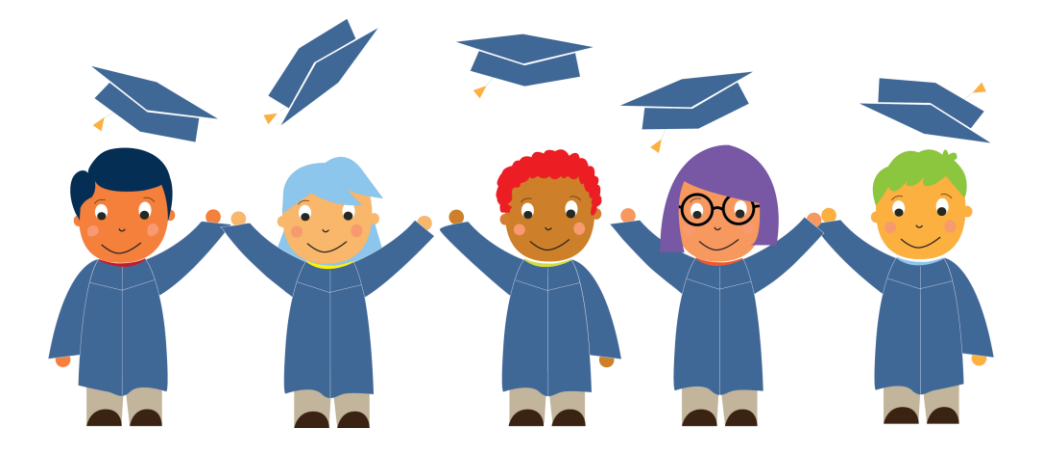

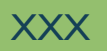

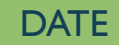

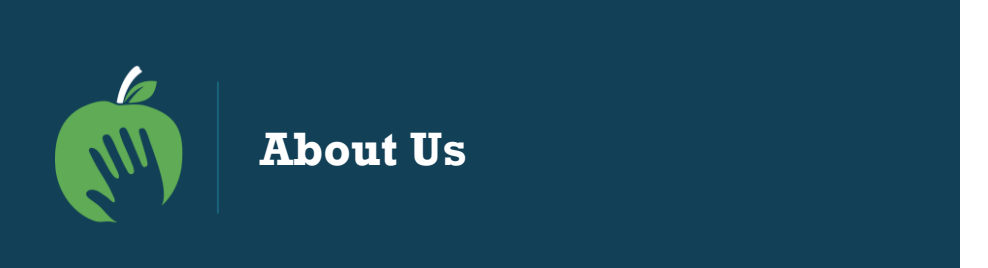

Attendance Works is a national and state initiative that promotes awareness of the important role that school attendance plays in achieving academic success starting with school entry. We are an implementation partner for attendance with the Campaign for Grade Level Reading.

## Our three focus areas to improve student attendance are:

- ✓ Build public awareness and political will
- ✓ Foster state campaigns
- ✓ Encourage local practice

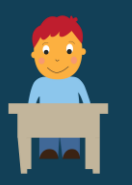

## What is Chronic Absence?

**Chronic absence** is missing so much school for any reason that a student is academically at risk. Attendance Works recommends defining it as **missing 10% or more of school for any reason**.

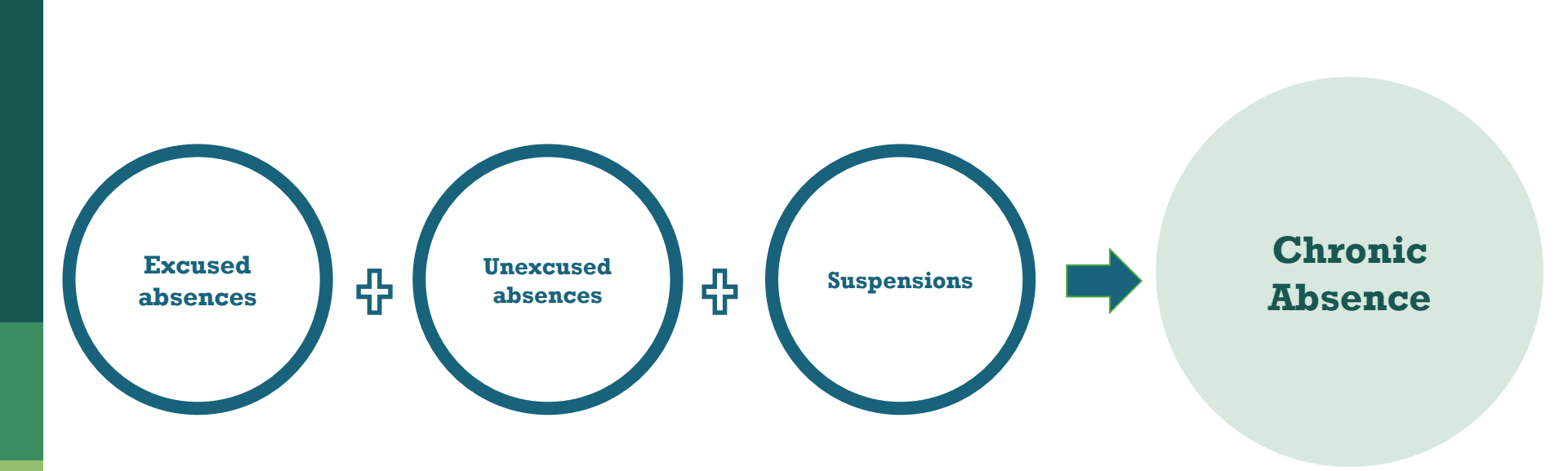

Chronic absence is different from **truancy** (unexcused absences only) or **average daily attendance** (how many students show up to school each day).

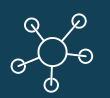

# Multiple Measures of Attendance

| Average<br>Daily<br>Attendance | How many students show up to school every day?<br>The percent of enrolled students who attend school each<br>day. It is used in some states for allocating funding.                                                                                                    |
|--------------------------------|----------------------------------------------------------------------------------------------------|
| Truancy                        | Who is missing school without permission? Typically refers<br>only to unexcused absences. Each state has the authority to<br>define truancy and when it triggers legal intervention.                                                                                                    |
| Chronic<br>Absence             | Who is missing so much school they are academically at<br>risk? Broadly means missing too much school for any reason—<br>excused, unexcused, etc. Many researchers and growing number<br>of states define it as missing 10% of school. OCR currently define<br>it as missing 15 days. Chronic absence is a required reporting<br>metric and an optional measure for school improvement in ESSA. |

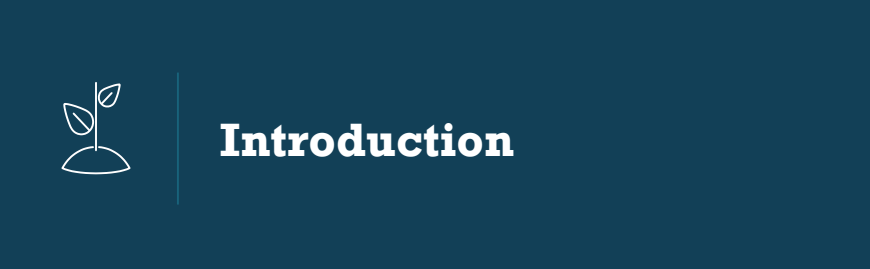

- In December 2017, statewide chronic absenteeism data became available for the first time in California, providing a new understanding of absenteeism rates and enabling schools to see which students are missing school and in danger of falling behind.
- Through an interactive channel, the public can access and analyze the data to identify which schools, districts, and populations are most affected and in need of prevention and early intervention.
- The data is available to the public on DataQuest.

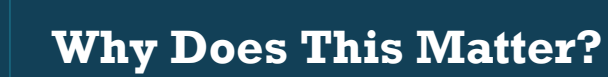

O

In the 2016-17 school year, 694,030 students (or 10.8%) of all students in California were chronically absent, missing approximately one month of instruction or more.

- Chronic absence can indicate barriers to learning
- The data shows disparities across subgroups, meaning some groups of students experience higher rates of chronic absence than others
- Data should inform decisions about how to allocate resources to address chronic absence in districts' Local Control and Accountability Plans, with a focus on LCFF subgroups (English Learners, homeless, and foster youth)
- Districts are now being held accountable for chronic absence through the federal (ESSA) and state plans (LCAP)

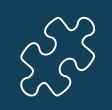

Key Questions Chronic Absence Data Can Answer

- Is chronic absence a problem in your community?
- Do some student populations have higher or lower levels of chronic absence?
- Is chronic absence higher or lower among particular grades?
- Do the data look accurate to you? (For COEs, LEAs or school sites)

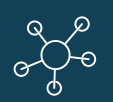

Accessing Chronic Absence Data: Step-by-step Ove<u>rview</u>

- I: Navigate to CDE DataQuest Website
- 2a: Select Unit of Analysis from Dropdown Menu
- 2b: Select "Absenteeism" from Dropdown Menu of Subjects
- 2c: Click the "Submit" Button
- 3a: Type in District/County/ School Name; Click "Submit"
- 3b: Select the Agency from the Dropdown Menu
- 3c: Click the "Submit" Button
- 3d: For <u>State/District/County</u> Levels (not School), Select the Type of Report to

View; Click "Submit"

- 4: Interpret the Chronic Absenteeism Rate Report
- 5a: Optional: Select "Report Options and Filters"
- 5b: Select "Program Subgroups" to View by LCFF Subgroups
- 5c: View by Grade Span
- 5d: Using Multiple Filters Examines Even More Targeted Subgroups

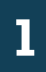

## Navigate to CDE DataQuest Website

# https://datal.cde.ca.gov/dataquest/

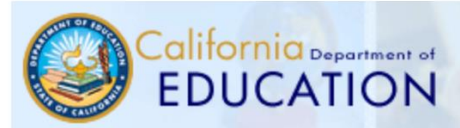

Change Text Size: <u>A</u> A A

DataQuest

CDE Home | Enrollment and Staffing Data Files | API Home | AYP Home | CAHSEE Home | CELDT Home | CAASPP Home | STAR | Testing Home

**DataQuest** helps you find facts about California schools and districts.

To create a report: (1) select a Level, (2) select a Subject, and (3) click on the "Submit" button.

- What's NEW? DataQuest Change Log
- What's in DataQuest?
- QuickQuest lets you find answers fast!
- Our Parents Page is another way to find data.
- <u>Contact information for program related</u> <u>questions</u>
- California School Directory
- Help on using DataQuest
- DataQuest Reporting Levels
- DataQuest Reporting Schedule
- Data Privacy
- Data Requests

| 1. Select Level:         |
|--------------------------|
| Level: District <b>v</b> |
| 2. Select Subject:       |
| Subject: Absenteeism     |
| 3. Click Submit:         |
| Submit Reset             |

Select Level from Dropdown Menu (State, County District, School)

Change Text Size: A A A

DataQuest

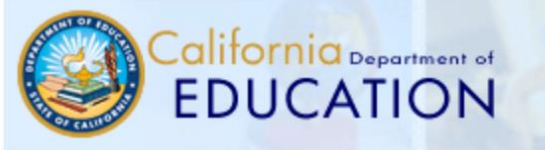

CDE Home | Enrollment and Staffing Data Files | API Ho

**DataQuest** helps you find facts about California schools and districts.

#### To create a report: (1) select a Level, (2) select Subject, and (3) click on the "Submit" button.

- What's NEW? DataQuest Change Log
- What's in DataQuest?

2a

- QuickQuest lets you find answers fast!
- Our Parents Page is another way to find data.
- <u>Contact information for program related</u> <u>questions</u>
- California School Directory
- Help on using DataQuest
- DataQuest Reporting Levels
- DataQuest Reporting Schedule
- Data Privacy
- Data Requests

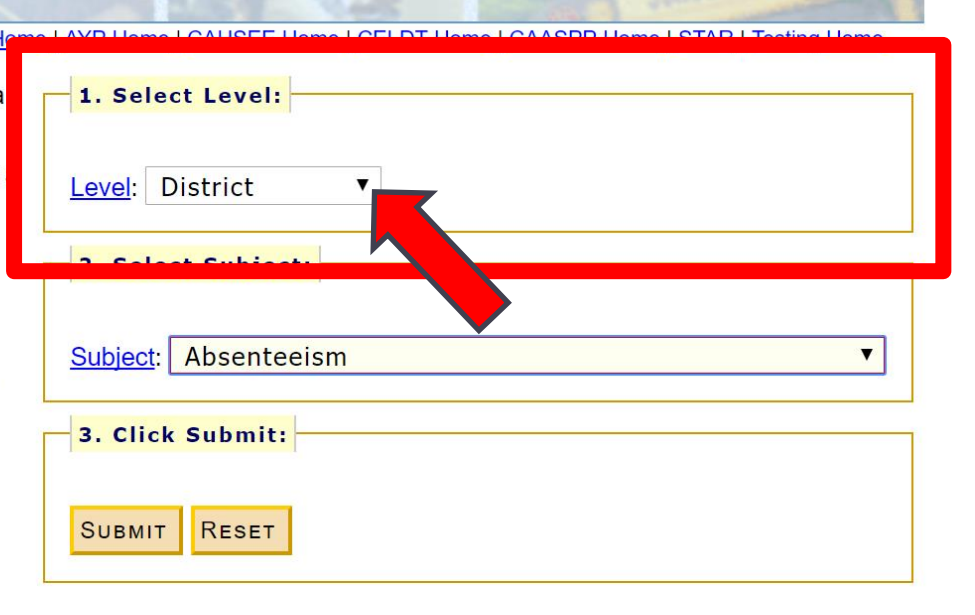

**2b** 

Select "Absenteeism" from Dropdown Menu of Subjects

Change Text Size: A A A

DataQuest

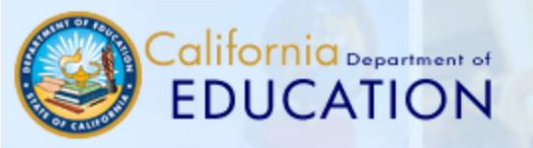

CDE Home | Enrollment and Staffing Data Files | API Home | AYP Home | CAHSEE Home | CELDT Home | CAASPP Home | STAR | Testing Home

**DataQuest** helps you find facts about California schools and districts.

To create a report: (1) select a Level, (2) select a Subject, and (3) click on the "Submit" button.

- What's NEW? DataQuest Change Log
- What's in DataQuest?
- QuickQuest lets you find answers fast!
- Our Parents Page is another way to find data.
- <u>Contact information for program related</u> <u>questions</u>
- California School Directory
- Help on using DataQuest
- DataQuest Reporting Levels
- DataQuest Reporting Schedule
- Data Privacy
- Data Requests

| 1. Select Level:     | 1 |
|----------------------|---|
| Level: District      |   |
| 2. Select Subject:   | Ĩ |
| Subject: Absenteeism |   |
| - 3. Click Submit:   | 1 |
| SUBMIT RESET         |   |

# **2c** Click the "Submit" Button

## Change Text Size: A A A

DataQuest

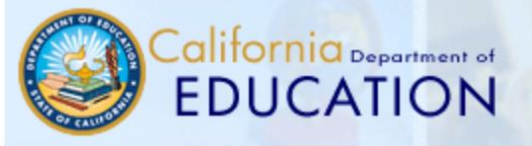

CDE Home | Enrollment and Staffing Data Files | API Home | AYP Home | CAHSEE Home | CELDT Home | CAASPP Home | STAR | Testing Home

**DataQuest** helps you find facts about California schools and districts.

# To create a report: (1) select a Level, (2) select a Subject, and (3) click on the "Submit" button.

- What's NEW? DataQuest Change Log
- What's in DataQuest?
- QuickQuest lets you find answers fast!
- Our Parents Page is another way to find data.
- <u>Contact information for program related</u> <u>questions</u>
- California School Directory
- Help on using DataQuest
- DataQuest Reporting Levels
- DataQuest Reporting Schedule
- Data Privacy
- Data Requests

| 1. Select Level:     |   |
|----------------------|---|
| Level: District      |   |
| 2. Select Subject:   |   |
| Subject: Absenteeism | T |
|                      |   |
| 3. Click Submit:     |   |
| 3. Click Submit:     |   |

Type in District/County/ School Name; Click

## **3a** "Submit" (Depending on What Level You Selected in Previous Screen)

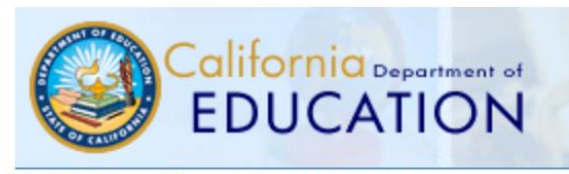

CDE Home » DataQuest » Select Criteria

## Select Year of Data and Enter District Name

1) Determine a time frame.

SUBMIT

● Single year -- select year: 2016-17 ▼

2) Type a portion of the name then press the "Submit" button.

Currently, chronic absenteeism is only available for SY2016-17 as this is the first year CDE collected the data required to calculate this measure.

**DataQuest** 

# **3b**

# Select the Agency from the Dropdown Menu

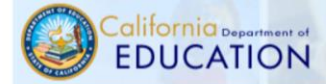

CDE Home » DataQuest » Select Criteria » Select a Report

#### Absenteeism Data - 2016-17

#### Select an Agency

| Roosevelt Middle Oakland Unified 0161259-6057087     |          |
|------------------------------------------------------|----------|
| Roosevelt Elementary Stockton Unifie 3968676-6042758 | ^        |
| Roosevelt Elementary Taft City 1563800-6010151       |          |
| Roosevelt Elementary Tulare City 5472231-6054514     |          |
| Roosevelt High Fresno Unified 1062166-1035831        | to Bener |
| Roosevelt Internatio San Diego Unifi 3768338-6059703 | са керог |
| Roosevelt Junior Hig Modesto City El 5071167-6052807 |          |
| Roosevelt Middle Compton Unified 1973437-6061261     | or Paren |
| Roosevelt Middle Oakland Unified 0161259-6057087     | 18, 2013 |
| Roosevelt Middle San Francisco U 3868478-6059901     |          |
| Roosevelt Middle Vista Unified 3768452-6107577       |          |
| Theodore Roosevelt Paramount Unifi 1964873-6021471   |          |
| Theodore Roosevelt E Burbank Unified 1964337-6012009 |          |
| Theodore Roosevelt E Desert Sands Un 3367058-6032007 |          |
| Theodore Roosevelt E Santa Ana Unifi 3066670-6030399 |          |
| Theodore Roosevelt E Selma Unified 1062430-6007314   |          |
| Theodore Roosevelt M Glendale Unifie 1964568-6057715 |          |
| Theodore Roosevelt S Los Angeles Uni 1964733-1937424 |          |

#### a Reporting Office | (916) 327-0219

DataQuest

or Parents ) 18, 2013 Internal Validator | Link Checke

# **3c** Click the "Submit" Button

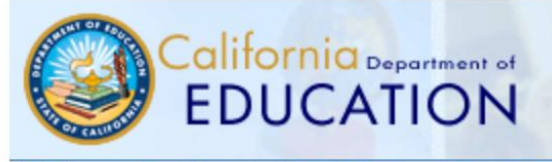

CDE Home » DataQuest » Select Criteria » Select a Report

## Absenteeism Data - 2016-17

Select an Agency

Roosevelt Middle -- Oakland Unified -- 0161259-6057087

### Select a Report

Chronic Absenteeism Rate

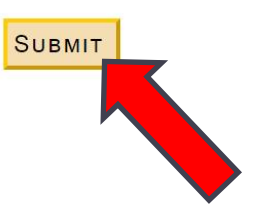

**DataQuest** 

For <u>State/District/County</u> Levels (not School), Select the Type of Report to View; Click "Submit"

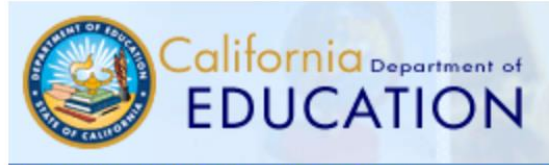

CDE Home » DataQuest » Select Criteria » Select a Report

Absenteeism Data - 2016-17

**3d** 

## County Selected: 07 CONTRA COSTA

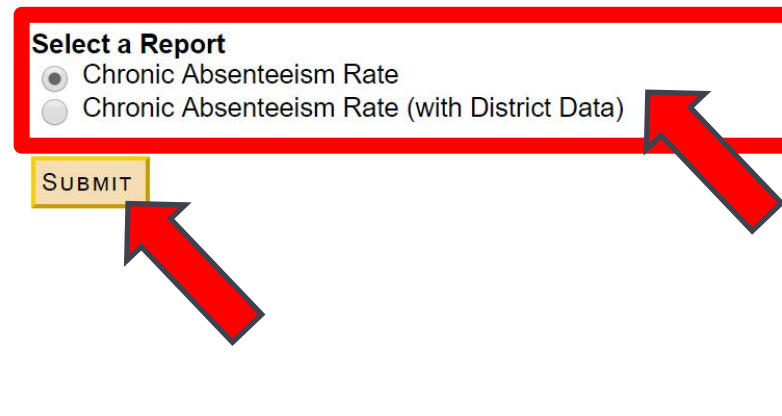

The first *Chronic Absenteeism Rate* report generates the agency's data disaggregated by Race/Ethnicity.

**DataQuest** 

The second report (with District Data) generates the agency's data and sub-units within that agency (e.g., the districts within a selected county, the schools within a selected district).

## 4

## Interpret the Chronic Absenteeism Rate Report

The standard Chronic Absenteeism Rate report includes chronic absenteeism rates disaggregated by Race/Ethnicity.

It also displays rates for the agency/level you selected and *Report Totals* for corresponding District, County, State levels, depending on the level you selected for analysis.

### California DEPARTMENT OF EDUCATION

DataQuest Home / Attendance Report

## 2016-17 Chronic Absenteeism Rate

Roosevelt Middle School Report (01-61259-6057087) Disaggregated by Ethnicity

- Report Description
- Report Glossary
- + Report Options and Filters

| Ethnicity                        | Cumulative<br>Enrollment | Chronic<br>Absenteeism<br>Count | Chronic<br>Absenteeism<br>Rate |
|----------------------------------|--------------------------|---------------------------------|--------------------------------|
| African American                 | 105                      | 23                              | 21.9%                          |
| American Indian or Alaska Native | *                        | *                               | *                              |
| Asian                            | 229                      | 9                               | 3.9%                           |
| Filipino                         | 14                       | 0                               | 0.0%                           |
| Hispanic or Latino               | 188                      | 20                              | 10.6%                          |
| Pacific Islander                 | *                        | *                               | *                              |
| White                            | 13                       | 5                               | 38.5%                          |
| Two or More Races                | *                        | *                               | *                              |
| Not Reported                     | *                        | *                               | *                              |

#### **Report Totals**

| Name             | Cumulative<br>Enrollment | Chronic<br>Absenteeism<br>Count | Chronic<br>Absenteeism<br>Rate |
|------------------|--------------------------|---------------------------------|--------------------------------|
| Roosevelt Middle | 572                      | 60                              | 10.5%                          |
| Oakland Unified  | 52,758                   | 7,923                           | 15.0%                          |
| Alameda County   | 235,470                  | 25,624                          | 10.9%                          |
| Statewide        | 6,405,496                | 694,030                         | 10.8%                          |

Note: Data may be suppressed (\*) to protect student privacy (Data Suppression).

## 5a Optional: Select "Report Options and Filters"

#### Report Options and Filters

| Report Selection            |                                                                                                    | lf you war            |
|-----------------------------|----------------------------------------------------------------------------------------------------|-----------------------|
| Report:                     | Chronic Absenteeism Rate                                                                                                    |                       |
| County:                     | 07 - Contra Costa ▼                                                                                                    | Report Op             |
| District:                   | 0000000 - Select a District ▼                                                                                                    | for addition          |
| Year:                       | 2016-17 🔻                                                                                                    | including             |
| Data Type Options           |                                                                                                    | span, geno            |
| View Row Data As:           | Ethnicity OProgram Subgroup                                                                                                    | students v            |
| Report Filters              |                                                                                                    | LCFF pro              |
| School Type:                | Ill Schools Charter Non-Charter                                                                                                    |                       |
| Grade Span:                 | ● All Grades   ⊂ Kindergarten   ⊂ 1-3   ⊂ 4-6                                                                                                    | 7-8 K-8 9-12 Ungraded |
| Gender:                     | All Students  Male  Female Female All Students All Students |                       |
| English Learners:           | All Students Yes No                                                                                                    |                       |
| Students With Disabilities: | All Students Ves No                                                                                                    |                       |

If you want to dig deeper, Report Options and Filters allow for additional analyses, including school type, grade span, gender, English Learners, students with disabilities, and LCFF program subgroups.

- No Subgroup Filters

▼

# **5b**

Select "Program Subgroups" to View by LCFF Subgroups

| Data Type Options |                                                                                                    | Under Data        |
|-------------------|----------------------------------------------------------------------------------------------------|-------------------|
| View Row Data As: | Ethnicity Image: Program Subgroup                                                                                                    | view your a       |
| Report Filters    |                                                                                                    | disaggregate      |
| School Type:      | All Schools Charter Non-Charter                                                                                                    | OF BY LCTT        |
| Grade Span:       | All Grades Kindergarten 1-3 4-6 7-8                                                                                                    | K-8 9-12 Ungraded |
| Gender:           | All Students  Male  Female Female All Students All Students |                   |

| Subgroup                        | Cumulative<br>Enrollment | Chronic<br>Absenteeism<br>Count | Chronic<br>Absenteeism<br>Rate |
|---------------------------------|--------------------------|---------------------------------|--------------------------------|
| English Learners                | 33,310                   | 4,415                           | 13.3%                          |
| Foster Youth                    | 1,259                    | 520                             | 41.3%                          |
| Homeless Youth                  | 2,530                    | 1,195                           | 47.2%                          |
| Migrant Education               | 14                       | 3                               | 21.4%                          |
| Socioeconomically Disadvantaged | 77,371                   | 14,285                          | 18.5%                          |
| Students with Disabilities      | 22,666                   | 4,447                           | 19.6%                          |

Under *Data Type Options, you* can view your agency's data disaggregated by Race/Ethnicity or by LCFF Program Subgroup.

## **5c** View by Grade Span

#### **Report Filters**

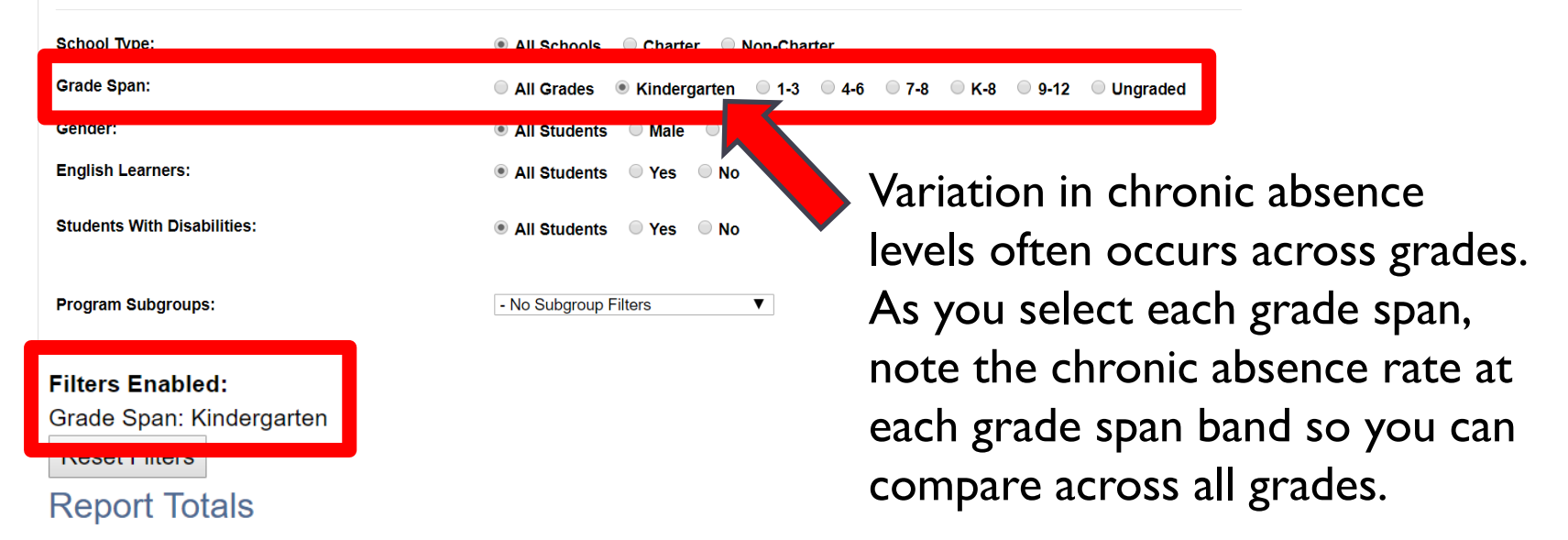

| Name                    | Cumulative<br>Enrollment | Chronic<br>Absenteeism<br>Count | Chronic<br>Absenteeism<br>Rate |  |
|-------------------------|--------------------------|---------------------------------|--------------------------------|--|
| Sacramento City Unified | 4,363                    | 969                             | 22.2%                          |  |
| Sacramento County       | 21,774                   | 4,156                           | 19.1%                          |  |
| <u>Statewide</u>        | 566,122                  | 79,287                          | 14.0%                          |  |

Using Multiple Filters Examines Even More Targeted Subgroups

**5d** 

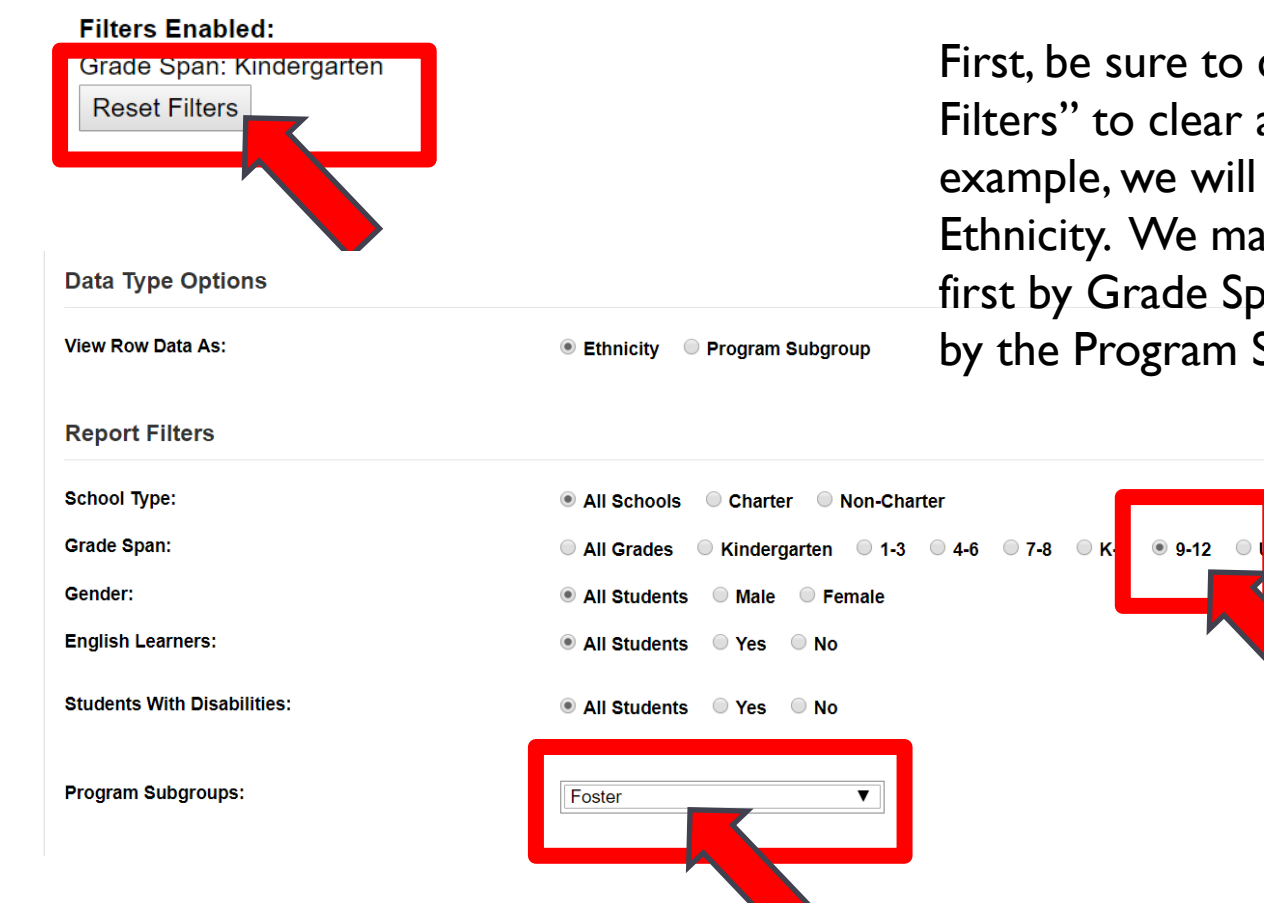

First, be sure to click on "Reset Filters" to clear all selections. In this example, we will view Row Data by Ethnicity. We made selections to filter first by Grade Span (9-12) and then by the Program Subgroup (Foster).

ngraded

### Filters Enabled:

Grade Span: 9-12

Foster: Yes

| Ethnicity                        | Cumulative<br>Enrollment | Chronic<br>Absenteeism<br>Count | Chronic<br>Absenteeism<br>Rate |
|----------------------------------|--------------------------|---------------------------------|--------------------------------|
| African American                 | 65                       | 30                              | 46.2%                          |
| American Indian or Alaska Native | *                        | *                               | *                              |
| Asian                            | *                        | *                               | *                              |
| Filipino                         | *                        | *                               | *                              |
| Hispanic or Latino               | 62                       | 27                              | 43.5%                          |
| Pacific Islander                 | *                        | *                               | *                              |
| White                            | 26                       | 9                               | 34.6%                          |
| Two or More Races                | *                        | *                               | *                              |
| Not Reported                     | *                        | *                               | *                              |

## **Report Totals**

| Name                    | Cumulative<br>Enrollment | Chronic<br>Absenteeism<br>Count | Chronic<br>Absenteeism<br>Rate |
|-------------------------|--------------------------|---------------------------------|--------------------------------|
| Sacramento City Unified | 17                       | 75                              | 43.6%                          |
| Sacramento County       | 1,01                     | 010                             |                                |
| Statewide               | 18,659                   | 7,161                           | 38.4%                          |

Note: Data may be suppressed (\*) to protect student privacy (Data Suppression).

The report is displayed below the filters you just selected. Check that the "Filters Enabled" show the student characteristics you meant to select.

Under Report Totals, the number (and percentage) of foster students in grades 9-12 for the selected agency (Sacramento City Unified) who were chronically absent in SY2016-17 are now displayed.

| Filters Enabled:<br>Grade Span: 9-12<br>Reset Filters |                                  |                          |                                 |                                |  |  |  |
|-------------------------------------------------------|----------------------------------|--------------------------|---------------------------------|--------------------------------|--|--|--|
|                                                       | Ethnicity                        | Cumulative<br>Enrollment | Chronic<br>Absenteeism<br>Count | Chronic<br>Absenteeism<br>Rate |  |  |  |
|                                                       | African American                 | 2,633                    | 716                             | 27.2%                          |  |  |  |
|                                                       | American Indian or Alaska Native | 85                       | 24                              | 28.2%                          |  |  |  |
|                                                       | Asian                            | 2,453                    | 233                             | 9.5%                           |  |  |  |
|                                                       | Filipino                         | 220                      | 21                              | 9.5%                           |  |  |  |
|                                                       | Hispanic or Latino               | 5,107                    | 1,160                           | 22.7%                          |  |  |  |
|                                                       | Pacific Islander                 | 278                      | 93                              | 33.5%                          |  |  |  |
|                                                       | White                            | 2,181                    | 353                             | 16.2%                          |  |  |  |
|                                                       | Two or More Races                | 754                      | 142                             | 18.8%                          |  |  |  |
|                                                       | Not Reported                     | *                        | *                               | *                              |  |  |  |

## **Report Totals**

| Name                    | Cumulative<br>Enrollment | Chronic<br>Absenteeism<br>Count | Chronic<br>Absenteeism<br>Rate |
|-------------------------|--------------------------|---------------------------------|--------------------------------|
| Sacramento City Unified | 13,71                    | 2,747                           | 20.0%                          |
| Sacramento County       | 78,55                    | ,                               |                                |
| Statewide               | 2,013,053                | 309,931                         | 15.4%                          |

Note: Data may be suppressed (\*) to protect student privacy (Data Suppression).

How does this compare with students in the same grade span, more broadly?

To find out, we clicked on Reset Filters and selected only the Grade Span for Grades 9-12 above this table.

In this example, we now see that the chronic absence rate for high school students in Sacramento City Unified who are foster youth is over twice the rate as the general high school student population. Unfortunately, this disparity occurs in many communities.

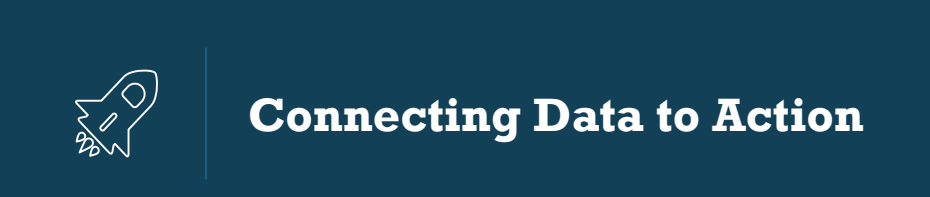

- What might explain these data trends?
- What additional information do you need to identify barriers or effective strategies currently in place?
- How does the level of need (reflected in chronic absence rates) compare to the availability of attendance supports in your school and district?